| ISS.<br>LEVEL:<br>01 | ISSUE DATE:<br>12 FEB 2015                        | SUPERSEDES:<br>NONE   | AUTH. |
|----------------------|---------------------------------------------------|-----------------------|-------|
| DOC REF:<br>AEU00520 | TITLE: EFACS USER GUIDE purchase order invoice in | – Creating a<br>EFACS | 9,0   |

## FOR ITEMS THAT HAVE BEEN PURCHASED ON A PURCHASE ORDER AND BOOKED INTO STOCK WITH A DELIVERY NOTE AND GOODS RECEIVED NOTE CREATED.

- A PURCHASE ORDER IS CREATED (SEE PURCHASE ORDER WORK INSTRUCTION), GOODS ARE RECEIVED (SEE GOODS RECEIVED WORK INSTRUCTION). DELIVERY NOTE IS PASSED FROM STORES TO ACCOUNTS AND FILED.
- 2. INVOICE IS RECEIVED FROM SUPPLIER
- 3. MATCH THE DELIVERY NOTE WITH THE INVOICE
- 4. OPEN MANAGE PURCHASE INVOICES

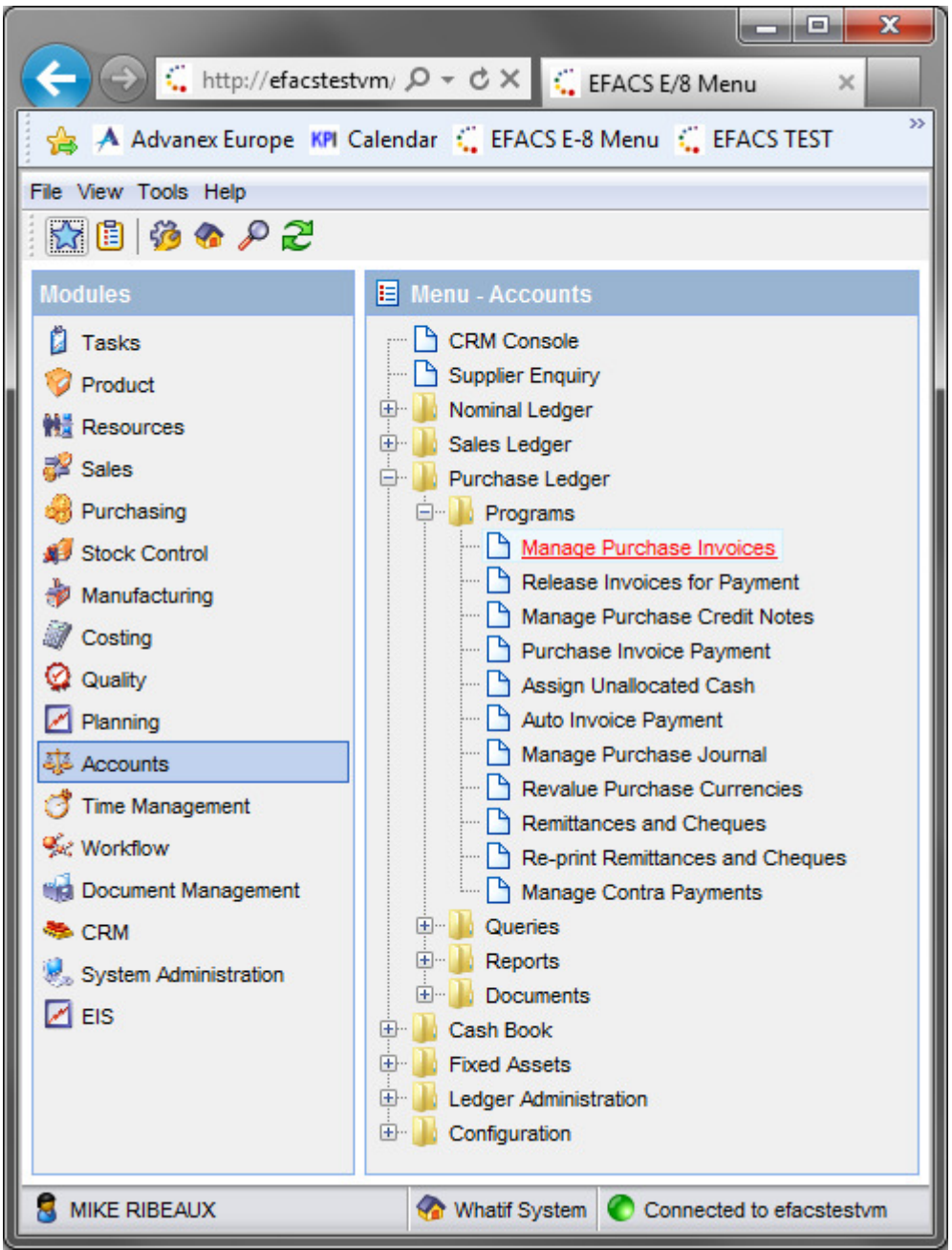

| ISS.<br>LEVEL:<br>01 | ISSUE DATE:<br>12 FEB 2015 | SUPERSEDES:<br>NONE | AUTH. |
|----------------------|----------------------------|---------------------|-------|
| DOC REF:             | TITLE: EFACS USER GUIDE -  | – Creating a        | 97 -  |
| AEU00520             | purchase order invoice in  | EFACS               |       |

| G Manage Purchase Invoices - Windows Internet Explorer                                          |                                              |
|-------------------------------------------------------------------------------------------------|----------------------------------------------|
| 🚺 🕨 🞯 Open 🗧 Save * 🛛 🖹 Import 🛛 🗃 Confirm 🔺 Dispute 🎁 Cancel dispute 💂 Cancel 😿 Change due dat | e 😂 Post landed costs                        |
| P Query                                                                                         |                                              |
| Search 🖉 Reset 🍸 Eilter 🔒 Saze query                                                            | Query                                        |
| Search criteria                                                                                 |                                              |
| Purchase invoice Supplier                                                                       | Tax date                                     |
| Supplier reference Name                                                                         | Payment due date                             |
| Document date 31 Currency                                                                       | Authorised by                                |
| Payment authorised?                                                                             | Created by                                   |
| Status NEW 💌                                                                                    |                                              |
| Purchase invoices                                                                               |                                              |
| Purchase invoice Supplier reference Document date Supplier Name Payment authorised?             | Disputed Authorised by Status Nett amount VA |
|                                                                                                 |                                              |
|                                                                                                 |                                              |
|                                                                                                 |                                              |
|                                                                                                 |                                              |
| 4                                                                                               |                                              |
| [↓↓ ] Page 1 of 1                                                                               | -                                            |
|                                                                                                 |                                              |
| Ready                                                                                           | 🚺 🥸 😻 🚺 🍰 🛛 🖥 MIKE RIBEAUX 😏 Whatif System   |

5. CLICK ON 'NEW'

| Manage Purchase Invoices - Windows Internet Explorer                                                                                                    |                                                                                                    |  |  |  |  |  |  |  |
|----------------------------------------------------------------------------------------------------|----------------------------------------------------------------------------------------------------|--|--|--|--|--|--|--|
| 🗅 New 🗃 Open 🗧 👔 🔹 🖹 Import 🛛 🖾 Confirm 🔺 Dispute 🔎 Cancel 🖾 Change due date 😂 Post landed costs                                                                                                    |                                                                                                    |  |  |  |  |  |  |  |
| O Query New Purchase invoice X                                                                                                    |                                                                                                    |  |  |  |  |  |  |  |
| Purchase invoice NEW                                                                                                    |                                                                                                    |  |  |  |  |  |  |  |
| Supplier       1.         Purchase       Address         Payment to       •         Contact       •         Status       NEW         In advance of shipment       •         Is consignment       •         Suppler reference       3         Authorised by       4         Payment authorised 7         Invoice values         Invoice values         Novole currency         BP       Pounds Sterling         Check total nett       8,          Novole currency       BP         VAT amount       £ 0.00         GBP       Check total gross         Terms       • | Tax date     5, 15 January 2014     5       Document date     6, 15 January 2014     5       Payment due date     7, 15 January 2014     5       Early settlement discount     0.00 %     5       Early settlement period     0.000 days     6       Credit       Credit linit     € 0.00 GBP       Dardered not invoiced     € 0.00 GBP       Avaiable credit     £ 0.00 GBP       On hold     \$ |  |  |  |  |  |  |  |
| Ready                                                                                                    | 🔹 🚱 🔮 🎒 🍰 💈 MIKE RIBEAUX 😼 Whatif System                                                                                                    |  |  |  |  |  |  |  |

- 6. YOU WILL THEN BE PRESENTED WITH THE PURCHASE INVOICE SCREEN
  - 1. ENTER THE SUPPLIER NUMBER
  - 2. SELECT ADDRESS AND PAYMENT TO IF DIFFERENT FROM DEFAULT
  - 3. SUPPLIER REFERENCE SHOULD BE THEIR INVOICE NUMBER
  - 4. AUTHORISED BY SHOULD BE AUTOMATICALLY POPULATED BY THE NAME OF THE PERSON WHO CREATES THE NEW PURCHASE INVOICE
  - 5. THE TAX DATE SHOULD NORMALLY MATCH THE DATE ON THE INVOICE. HOWEVER, IF THE PARTS WERE DELIVERED IN A PREVIOUS MONTHLY PERIOD THEN THE TAX DATE SHOULD BE BACKDATED TO THE END OF THAT MONTH.
  - 6. THE DOCUMENT DATE IS THE DATE ON THE INVOICE

| ISS.<br>LEVEL:<br>01 | ISSUE DATE:<br>12 FEB 2015                          | SUPERSEDES:<br>NONE   | AUTH. |
|----------------------|-----------------------------------------------------|-----------------------|-------|
| DOC REF:<br>AEU00520 | TITLE: EFACS USER GUIDE - purchase order invoice in | – Creating a<br>EFACS | 9,0   |

- 7. PAYMENT DUE DATE IS THE DATE WE ARE GOING TO PAY THE SUPPLIER. THIS CAN BE CALCULATED AUTOMATICALLY IF THE TERMS ARE SET UP IN THE MANAGE SUPPLIER PROGRAM. THESE TERMS ARE USUALLY STATED ON THE INVOICE, BUT IF WE KNOW ANYTHING DIFFERENT WE CAN OVERRIDE THIS.
- 8. ENTER NETT VALUE IN CHECK TOTAL NETT
- 9. ENTER VAT VALUE IN CHECK TOTAL TAX
- 10. CLICK 'SAVE' TO ALLOW ACCESS TO THE OTHER TABS ON THE LEFT
- 7. THEN CLICK ON THE INVOICE ITEMS TAB
  - 1. FOR ITEMS THAT HAVE BEEN PURCHASED ON A PURCHASE ORDER AND BOOKED INTO STOCK WITH A DELIVERY NOTE AND GOODS RECEIVED NOTE CLICK IMPORT
  - 2. SEARCH FOR THE GRN OR PURCHASE ORDER TO FIND THE PARTS ASSOCIATED WITH THE INVOICE

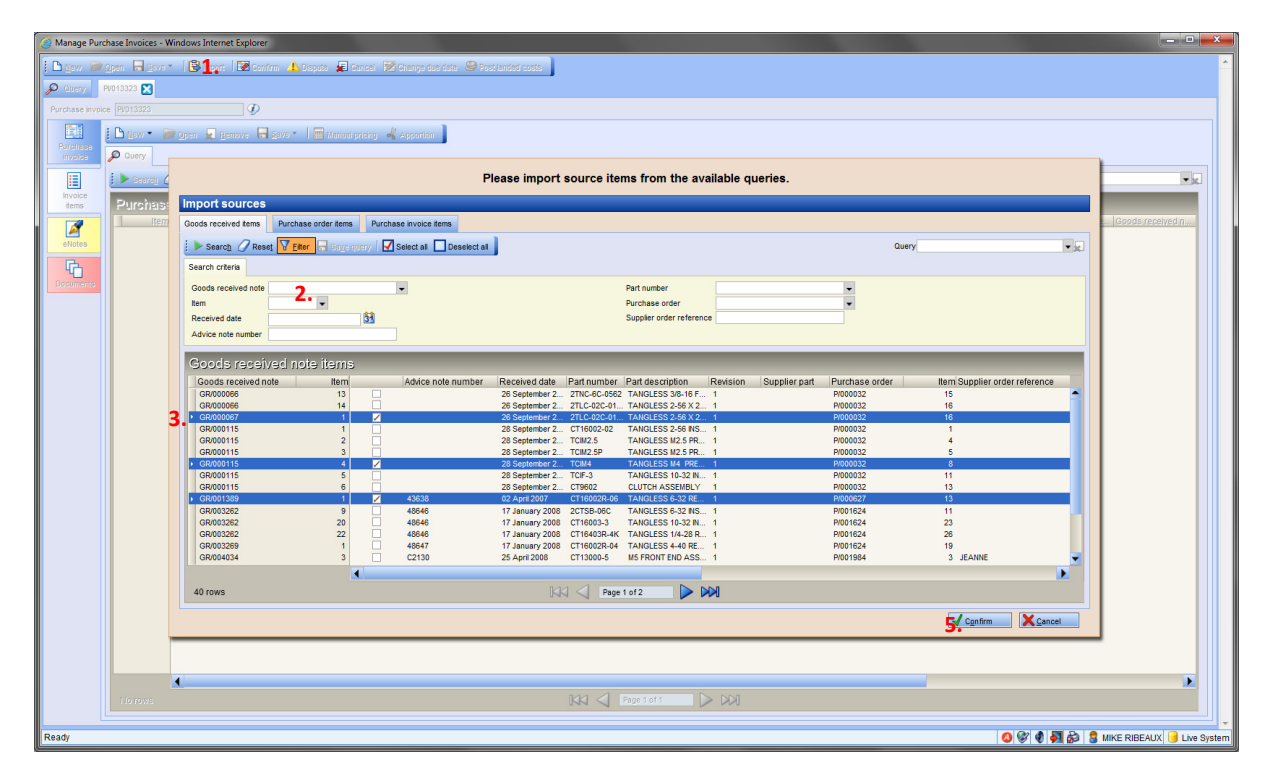

- 3. SELECT THEM AND CLICK CONFIRM
- 4. THE ITEMS WILL NOW BE ON THE INVOICE ITEMS TAB OF THE PURCHASE INVOICE.
- 5. THE VALUES AND NOMINAL CODES SHOULD BE CORRECT AS THEY WILL BE TAKEN FROM THE PURCHASE ORDER. THESE NEEDS TO BE CHECKED AND CONFIRMED AS CORRECT.

ITEMS THAT HAVE NOT BEEN PUT ON A PURCHASE ORDER AT ALL OR ARE ON A PURCHASE ORDER AND HAVE NOT BEEN BOOKED IN NEED TO BE ADDED AS NEW LINES. THESE WILL INCLUDE THINGS LIKE SERVICES, SUBSCRIPTIONS, UTILITIES (GAS / ELECTRICITY BILLS), CARRIAGE (WHERE IT HAS NOT BEEN PUT ON A PURCHASE ORDER)

|             | ISS.<br>LEVEL:<br>01 | ISSUE DATE:<br>12 FEB 2015                             | SUPERSEDES:<br>NONE                           | AUTH. |
|-------------|----------------------|--------------------------------------------------------|-----------------------------------------------|-------|
| DOC<br>AEU0 | REF:<br>0520         | TITLE: EFACS USER GUIDE -<br>purchase order invoice in | <ul> <li>Creating a</li> <li>EFACS</li> </ul> | 9     |

| 2 | Manage Purc         | chase Innoices - Windows Internet Explorer                                                                                                    | ×        |
|---|---------------------|----------------------------------------------------------------------------------------------------|----------|
| 1 | 🗅 New 📁             | in en en en en en en en en en en en en en                                                                                                    | <b>^</b> |
| 1 | D Query F           | 801328 🖸                                                                                                    |          |
|   | Purchase invoic     | ce (PM013326 🕖                                                                                                    |          |
|   | 11                  | Deve - Constant Berrows - Constant - Constant - Constan |          |
|   | Purchase<br>invoice | 🖉 🖉 New Purchase invoice Rem                                                                                                    |          |
|   |                     | Saven / Deer View Burger                                                                                                    |          |
| ш | items               | Purchase invoice items                                                                                                    |          |
|   | 1                   | Item Part number Description Supplier part Nominal. Quantity Units of meas Currency Unit price Nett amount VAT code VAT amount Discount value Early settleme Goods received n item num Purchase order Item num Transac Commodit. EU suppleme                                                                                                    |          |
| Ш | eNotes              | 1 RV-1120-001 1.120 MM STARLESS STEEL. B141 500.000 KG GBP 4.71 2.355.00 E 0.00 0.00 0.00 GR010523 1 PR00820 1                                                                                                    |          |
|   | G                   | trow IKI 🗸 Pagetisti 🕞 DDJ                                                                                                    |          |
|   | Documents           |                                                                                                    | -        |
| Q | avascript:subm      | nit_post("h1471922857_click", document.getElemently40("h1471922857"), true)                                                                                                    | system   |

## 6. CLICK NEW.

| 🏉 Manage Pur      | chase Invoices · | Windows Internet Explorer                                                         |                                 | <b>X</b>                |
|-------------------|------------------|-----------------------------------------------------------------------------------|---------------------------------|-------------------------|
| ] 🕒 <u>N</u> ew 🏓 | Open 🔒 Sev       | e 🔹 🚯 Import 🛛 🕎 Confirm 🔥 Dispute 🙀 Cancel 🛛 Change due date 😂 Post landed costs |                                 | <u>^</u>                |
| D Query           | PV013326 🔀       |                                                                                   |                                 |                         |
| Purchase invoi    | ce PV013326      | $\mathcal{D}$                                                                     |                                 |                         |
|                   | : D Now -        |                                                                                   |                                 |                         |
| Purchase          |                  |                                                                                   |                                 |                         |
| invoice           | D Query          | Piuliszo / 1 🙍 New Purchase Invoice Item 📓                                        | 10 <u>1</u> 0000                |                         |
|                   | Purchase invo    | pice item Pl/013326                                                               | Item                            | NEW                     |
| items             | tem              | Purchase invoice item Part number 7                                               |                                 |                         |
|                   |                  | Comment REFERENCE 8.                                                              |                                 |                         |
| eNotes            | Landed           | Pasting dataila                                                                   |                                 |                         |
| G                 | costs            | Nominal code • 9. •                                                               |                                 |                         |
| Documents         | 8                |                                                                                   |                                 |                         |
|                   |                  | Contract details                                                                  |                                 |                         |
|                   |                  | Intrastat details                                                                 |                                 | E                       |
|                   | eNotes           | Commodity code                                                                    | Veight<br>U supplementary units | 0.000                   |
|                   | E.               |                                                                                   |                                 |                         |
|                   | Documents        | Pricing<br>Quantity 0.000                                                         |                                 |                         |
|                   |                  |                                                                                   |                                 |                         |
|                   |                  | Invoice currency GBP VAT code 11.                                                 | •                               |                         |
|                   |                  | Unit price 11 £ 0.000 GBP VAT rate                                                | 0.00 %                          |                         |
|                   |                  | Discount value £ 0.00 GBP Early settlement discount                               | 0.000 %                         |                         |
|                   |                  | Nett amount £ 0.00 GBP                                                            |                                 |                         |
|                   |                  | Early settlement discount value £ 0.00 GBP                                        |                                 |                         |
|                   |                  | VAT amount <b>11</b> £ 0.00 GBP                                                   |                                 |                         |
|                   |                  | Gross amount £ 0.00 GBP                                                           |                                 |                         |
|                   |                  |                                                                                   |                                 |                         |
|                   |                  |                                                                                   |                                 |                         |
| Deate             |                  |                                                                                   | A 🗖 🕰 🗕 ·····                   |                         |
| Ready             |                  | Q 😵                                                                               | 🜒 🎽 😂   🧕 Mik                   | E RIBEAUX 🔰 Live System |

- 7. ENTER PART NUMBER
- 8. THE REFERENCE (INVOICE NUMBER) FROM FRONT PAGE (PURCHASE INVOICE TAB) SHOULD APPEAR IN THE COMMENTS BOX
- 9. SELECT NOMINAL CODE OR APPORTIONMENT CODE
- 10. SPECIFY NOMINAL CODE OR APPORTIONMENT CODE (REFER TO ACCOUNTS LIST)
- 11. INPUT PRICE, VAT AMOUNT AND VAT CODE
- 12. SAVE

IF IT IS A FREIGHT OR DUTY INVOICE THAT NEEDS TO BE APPORTIONED TO A PARTICULAR DELIVERY THEN SEE LANDED COSTS WORK INSTRUCTION.

| ISS.<br>LEVEL:<br>01 | ISSUE DATE:<br>12 FEB 2015                        | SUPERSEDES:<br>NONE   | AUTH. |
|----------------------|---------------------------------------------------|-----------------------|-------|
| DOC REF:<br>AEU00520 | TITLE: EFACS USER GUIDE purchase order invoice in | – Creating a<br>EFACS | 97 -  |

- 13. ENOTES CAN BE ADDED TO THE PURCHASE INVOICE OR ANY OF THE PURCHASE INVOICE ITEMS USING THE ENOTES TAB
- 14. GO TO THE ENOTES TAB, CLICK EDIT, WRITE THE TEXT AND CLICK SAVE
- 15. THIS IS THEN CHECKED AND CONFIRMED
- 16. THE INVOICE AND DELIVERY NOTE ARE STAPLED TOGETHER AND FILED IN MONTHLY FILES

| 🧉 Manage F          | urchase Invoices - Window         | ws Internet Explorer |               |            |                |                 |            | x        |
|---------------------|-----------------------------------|----------------------|---------------|------------|----------------|-----------------|------------|----------|
| New                 | 🖻 <u>O</u> pen 🔚 <u>S</u> ave 🔹 🛛 | 🛐 Import 🛛 📝 Confirm | 🚹 Dispute 🛛 룾 | Cancel 📝 🤇 | hange due date | e 😂 Post landed | l costs    | <b>^</b> |
| 🔎 Query             | PV013326 🔀                        |                      |               |            |                |                 |            |          |
| Purchase in         | voice PV013326                    | Ð                    |               |            |                |                 |            |          |
|                     | Preview 🖌 🐇                       | 🖎 🖪 🛛 Alert          |               |            | Text           | type Standard   |            | -        |
| Purchase<br>invoice | A Times New Roma                  | an 🗸                 | 10 <b>- B</b> | ΙU         | E # 3          | 🐁 - 🛛 🗢         | <b>⊘</b> • |          |
|                     | ΤΕΧΤ                              |                      |               |            |                |                 |            |          |
| Invoice             |                                   |                      |               |            |                |                 |            | Е        |
|                     |                                   |                      |               |            |                |                 |            |          |
| eNotes              |                                   |                      |               |            |                |                 |            |          |
| G                   |                                   |                      |               |            |                |                 |            |          |
| Documents           | 3                                 |                      |               |            |                |                 |            |          |
|                     |                                   |                      |               |            |                |                 |            |          |
| Ready               |                                   |                      |               | <b>(A)</b> | I 🔊 🔊          |                 |            | e System |

## **ADDITIONAL NOTES**

WHERE FREIGHT AND / OR DUTY HAVE BEEN APPORTIONED THEN THE POST LANDED COSTS BUTTON NEEDS TO BE PRESSED ONCE THE PURCHASE INVOICE HAS BEEN CONFIRMED.

NL / APPORTIONMENT CODES MUST BE RIGHT

PURCHASE ORDER AND INVOICE PRICES DON'T ALWAYS MATCH, SO SHOULD BE CHECKED

PURCHASE ORDERS ARE NOT ALWAYS CREATED FOR SERVICES WHEN THEY SHOULD BE. EVEN NON STOCKED PARTS SUCH AS SERVICES CAN BE RECEIVED. IF THE INVOICES WEREN'T PAID UNTIL THE PO / GOODS RECEIVED / INVOICE LOOP IS CLOSED THEN MAYBE PEOPLE WOULD BE MORE LIKELY TO DO IT RIGHT IN THE FIRST PLACE